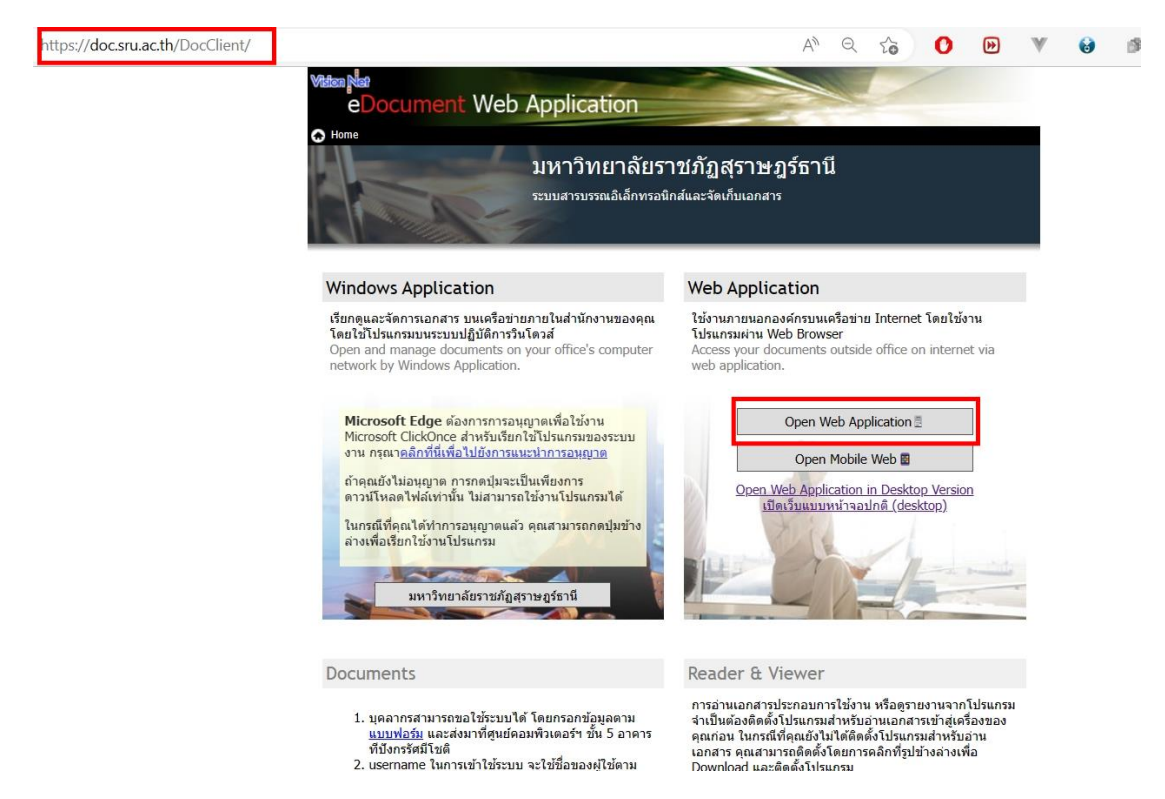

๑. เปิดโปรแกรม E-doc แบบ Web Application

และ Login โดย Username และ Password ของตนเอง

| ระบบ | สารบรรณฯ มหาวิทยาลัยราช                                           | ขภัฏสุราษฎร์ธาเ |
|------|-------------------------------------------------------------------|-----------------|
|      | Service by Vision Net                                             |                 |
| 0    | Username :<br>Password :<br>Language : ไทย (ไทย)<br>Log In Cancel | <b>`</b>        |

ปรับปรุงเมื่อ 26/5/2566 โดย ธนกฤต จันทร์ช่วง (ต้นฉบับคือ คุณพุธรัตน์ เจริญสุข)

## ๒. กดเลือก เมนูเครื่องมือ เลือก ตัวเลือก

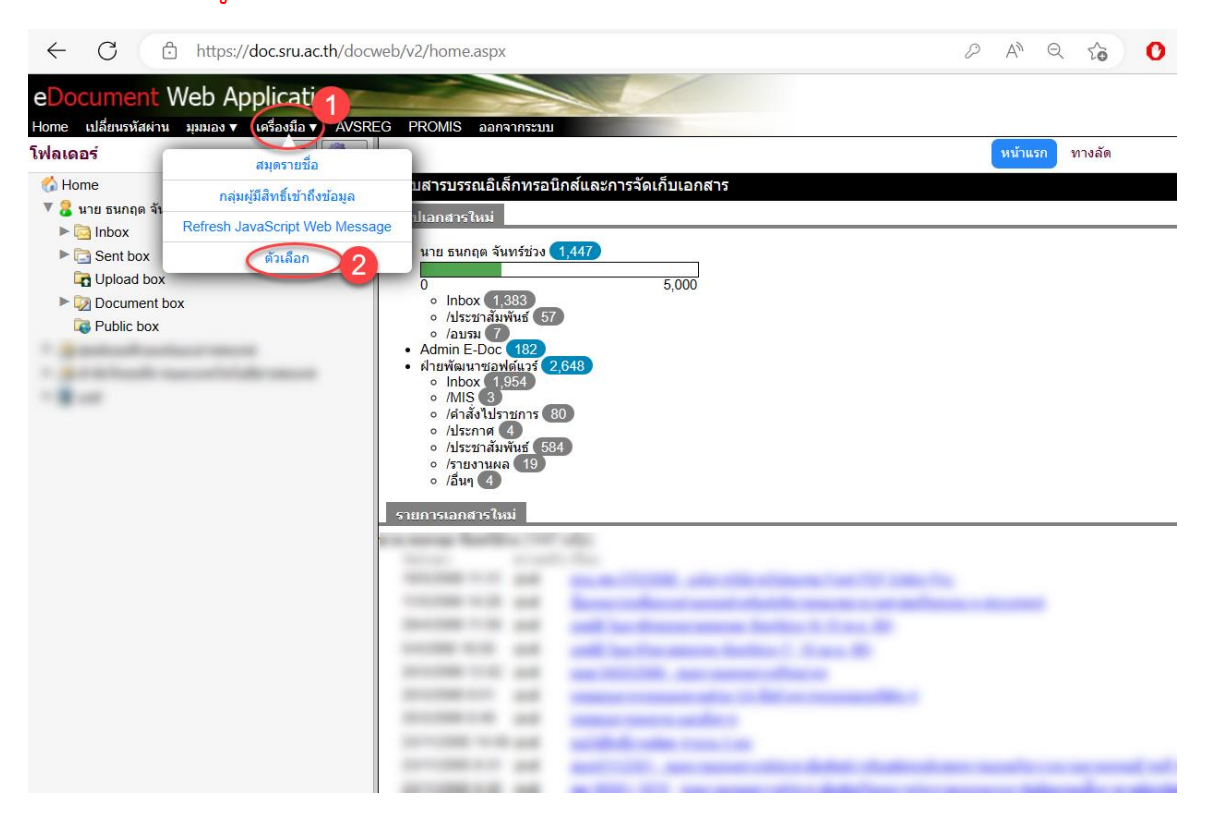

## ๓. เลือก <mark>ลายเซ็น</mark>

|                    |                                               |                             | แจ้งเดือน ลา                | ยเซ็น |      |
|--------------------|-----------------------------------------------|-----------------------------|-----------------------------|-------|------|
|                    |                                               |                             |                             |       |      |
| ขอดว<br>รูปลายเข็  | มามแนบทาย/สงการ<br>วันที่เลือกจะปรากฏท้ายข้อค | วามแนบท้าย ควรมีพื้นหลังสีข | าว และขนาดรูปต้องไม่เกิน 64 | KB.   | <br> |
| โดย นาย<br>ลงนาม ถ | I ธนกฤต จันทรชวง<br>แ.วันที่ 26/5/2566 11:07  |                             |                             |       |      |

## ๔. กดปุ่ม เลือกไฟล์ ทำการเลือกไฟล์ลายเซ็น กดปุ่ม Open

| 🕑 Open                                                                                                    |                   |      |        |    |                              | _      | × |
|----------------------------------------------------------------------------------------------------|-------------------|------|--------|----|------------------------------|--------|---|
| $\leftrightarrow \rightarrow \sim \uparrow$                                                                                                    | ≪ CA → ภาพลายเซ็น |      | $\sim$ | С  | Search ภาพลายเซ็น            |        | Q |
| Organize • New folde                                                                                                    | r                 |      |        |    |                              |        | ? |
| <ul> <li>โอเรม_E-doc</li> <li>ญมิ มรกภูเกิด</li> <li>ปี มิเสาะหรีความ</li> <li>มิเสาะหรีความ</li> <li>มิเสาะหรือความ</li> <li>มิเสาะหรีความ</li> <li>มิเสาะหรีความ</li> <li>มิเสาะหรีความ</li> <li>มิเสาะหรีความ</li> <li>มิเสาะหรือความ</li> <li>มิเสาะหรีความ</li> <li>มิเสาะหรือความ</li> <li>มิเสาะหรือความ</li></ul> |                   | 1000 | .8     | (s | ignatureDisplayl<br>mage.jpg |        |   |
| File nam                                                                                                    | ne:               |      |        | ~  | บ <u>กไฟส์ (*.*)</u><br>Open | Cancel | ~ |

## ปรับปรุงเมื่อ 26/5/2566 โดย ธนกฤต จันทร์ช่วง (ต้นฉบับคือ คุณพุธรัตน์ เจริญสุข)

๕. กดปุ่ม เลือก/เปลี่ยนรูป

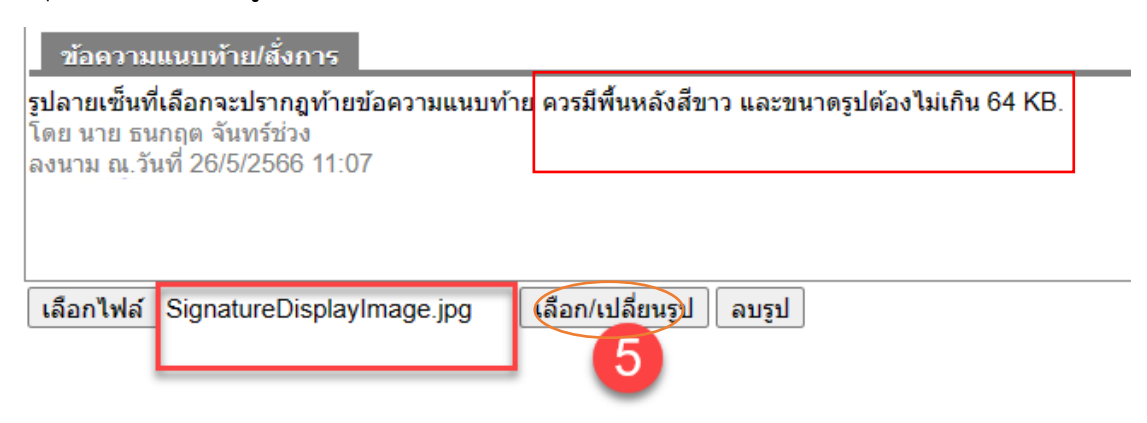

๖. จะปรากฏภาพ ลายเซ็น เป็นอันเสร็จสิ้นกระบวนการนำลายเซ็นเข้าระบบผ่าน Web

Application

|                                                                      |                                                         |                    | แจ้งเดือน                      | ลายเซ็น    |
|----------------------------------------------------------------------|---------------------------------------------------------|--------------------|--------------------------------|------------|
| ข้อความแนบท้าย                                                       | /สั่งการ                                                |                    |                                |            |
| รูปลายเซ็นที่เลือกจะบ<br>โดย นาย ธนกฤด จันง<br>ลงนาม ณ.วันที่ 26/5/2 | <b>ไรากฏท้ายข้อความแนบท้าย</b><br>เร้ช่วง<br>2566 11:07 | ควรมีพื้นหลังสีขาว | ี และขนาดรูปต้องไม่เก <u>้</u> | าิน 64 KB. |
| เลือกไฟล์ ไม่มีไฟส                                                   | เ์ที่เลือก เ                                            | ลือก/เปลี่ยนรป     | ลบรูป                          |            |